H/LN4710 - 0 672 05 - 64171

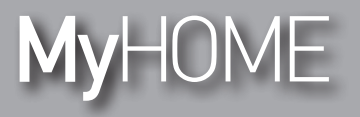

**Energy Display** 

Manual de uso

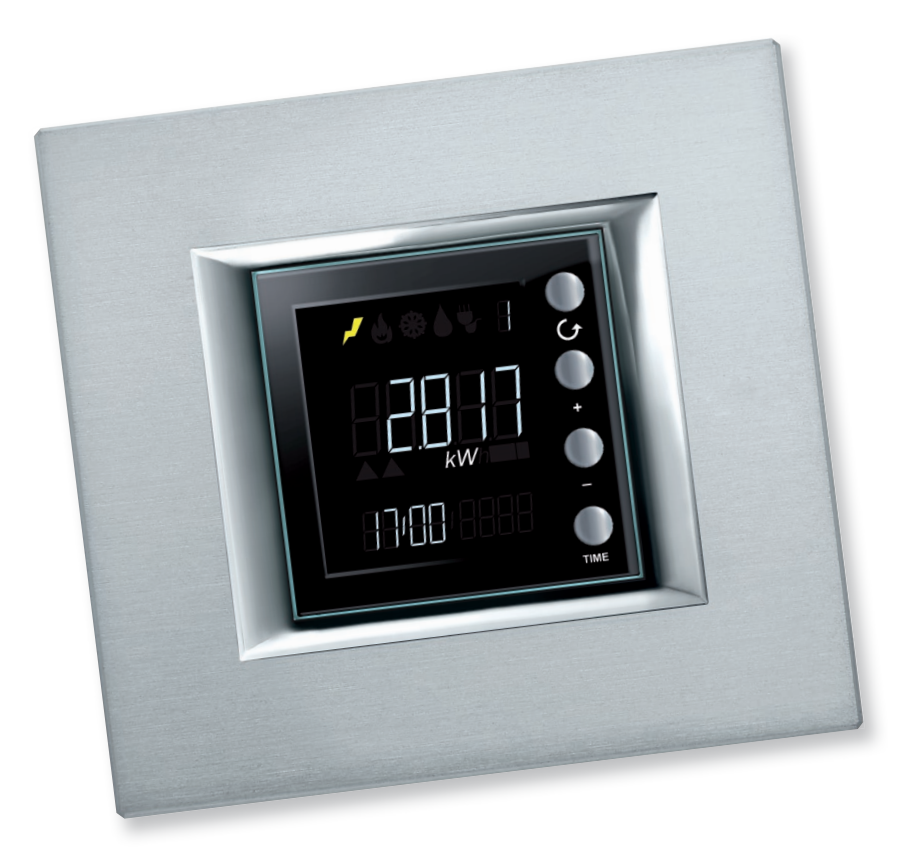

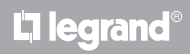

www.homesystems-legrandgroup.com

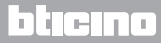

Manual de uso

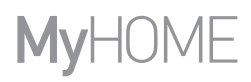

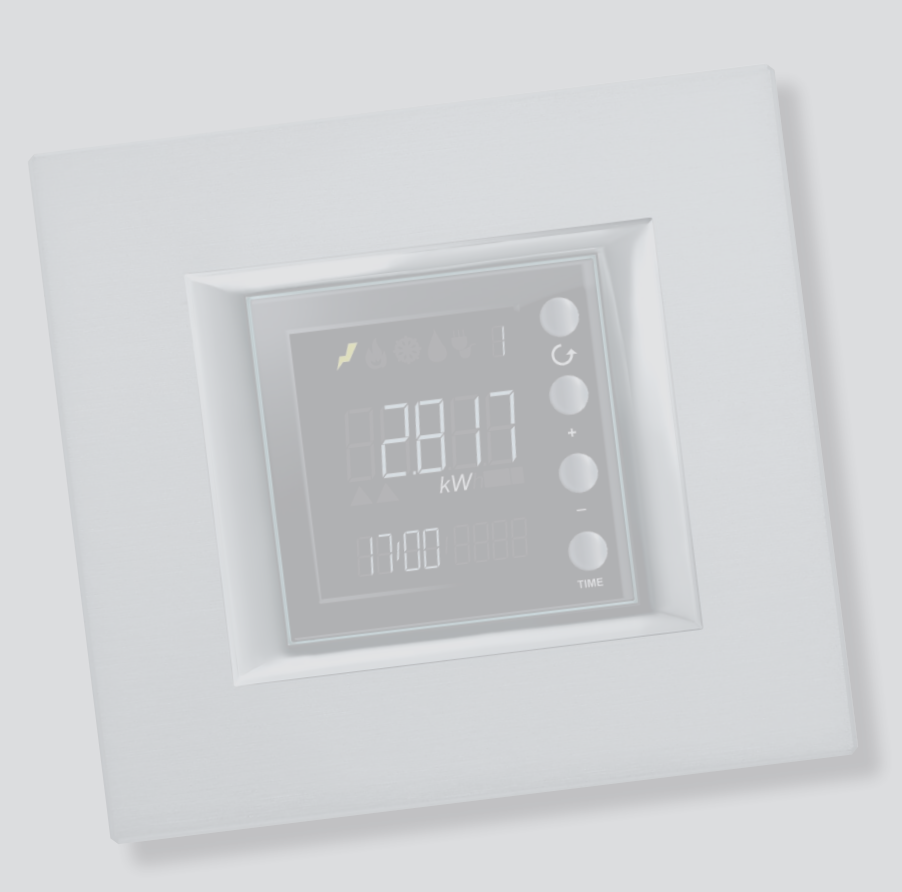

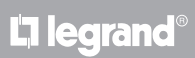

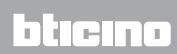

Manual de uso

| Energy Display                                                               | 4  |
|------------------------------------------------------------------------------|----|
| Descrição                                                                    | 4  |
| Ícones e teclas                                                              | 4  |
| Controlo cargas                                                              | 6  |
| Características do ecrã                                                      | 7  |
| Área de exibição dos valores medidos                                         | 8  |
| Área de exibição das linhas exibidas                                         | 8  |
| Área de exibição dos consumos detectados e estado do actuador                | 9  |
| Área de exibição do estado do controlo das cargas                            | 11 |
| Área de exibição de data e hora                                              | 14 |
| Área de exibição da unidade de medida                                        | 15 |
| Exibição dos dados                                                           | 17 |
| Consumos eléctricos                                                          | 17 |
| Consumo do controlo das cargas                                               | 22 |
| Controlo das cargas                                                          | 25 |
| Estado do controlo das cargas                                                | 25 |
| Carga ou cargas desabilitadas                                                | 26 |
| Carga ou cargas forçadas                                                     | 27 |
| Configurações                                                                | 30 |
| Regulação da iluminação do ecrã                                              | 30 |
| Ajuste do aviso sonoro                                                       | 32 |
| Definição do limiar de consumo                                               | 33 |
| Configuração de data e hora                                                  | 34 |
| Zeramento dos contadores dos valores medidos através de um actuador avançado | 35 |
| Manutenção                                                                   | 36 |
| Na ocorrência de um erro                                                     | 36 |

#### Índice

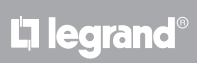

Manual de uso

#### **Energy Display**

#### Descrição

O ecrã Energy Display permite-lhe monitorar os consumos eléctricos, de gás e água, exibindo dados relativos ao consumo diário, mensal e anual; através do mesmo é sempre possível conhecer o consumo de energia actualizado.

O Energy Display pode ser também associado a um sistema de controlo das cargas, permitindo o forçamento manual das cargas eventualmente desconectadas da central.

#### Ícones e teclas

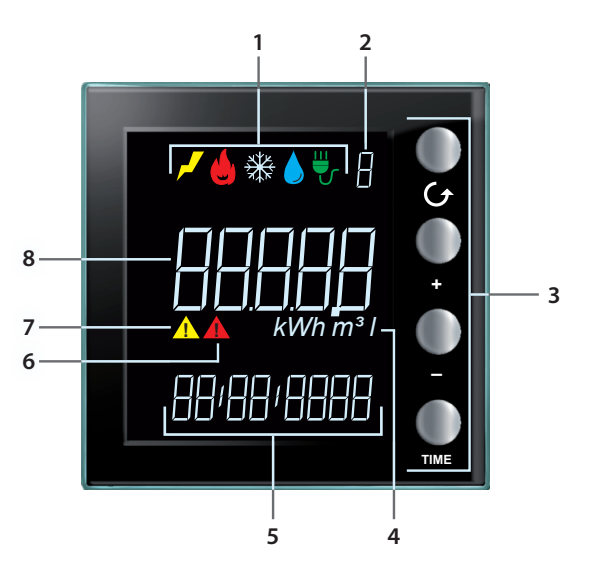

- 1. Ícones de visualização da linha (consultar a tabela ícones): permanece aceso apenas o ícone referente à linha seleccionada.
- 2. Número da linha exibida (de 1 a 9).
- 3. Teclas para programar o modo de visualização dos dados no ecrã (consultar a tabela Teclas).
- 4. Unidade de medida.
- 5. Hora actual (4 dígitos) ou data (8 dígitos).
- 6. Ícone de estado de uma carga desabilitada (apenas se configurado com um sistema de controlo das cargas).
- 7. Ícone de estado de uma carga forçada (apenas se configurado com um sistema de controlo das cargas).
- 8. Valor de consumo.

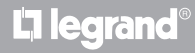

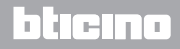

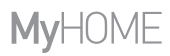

Manual de uso

#### Tabela ícone

| <b>م</b> ر | Ícone electricidade.       |
|------------|----------------------------|
|            | Ícone aquecimento.         |
| ₩          | Ícone arrefecimento.       |
|            | Ícone consumo hídrico.     |
| ₩          | Ícone controlo das cargas. |

#### Tabela Teclas

| Tecla         | Modo visualização dos<br>consumos                                                                                                    | Modo controlo das<br>cargas                                                                                                    | Modo configuração do<br>usuário                                                                                                    |
|---------------|----------------------------------------------------------------------------------------------------|----------------------------------------------------------------------------------------------------|----------------------------------------------------------------------------------------------------|
| <b>O</b><br>G | - permite-lhe seleccionar a linha visualizada no ecrã.                                                                                                    |                                                                                                    | - permite-lhe sair do<br>menu de configuração do<br>usuário.                                                                                                    |
| •<br>•        | - com base no intervalo<br>de medição configurado<br>através da tecla TIME (dia,<br>mês ou ano), permite-lhe<br>visualizar os períodos<br>anterior e posterior. | - forçamento da carga<br>seleccionada (+) ou<br>retorno para o estado<br>controlado (–).                                                            | <ul> <li>regulação da iluminação<br/>do ecrã</li> <li>habilitação do aviso<br/>sonoro</li> <li>definição do limiar</li> <li>configuração de hora e<br/>data</li> </ul> |
| TIME          | - selecção do período de<br>visualização: consumo<br>diário, mensal ou anual                                                                                    | com actuador avançado:<br>- visualização do estado<br>do actuador<br>- visualização do<br>consumo instantâneo<br>- visualização do<br>consumo total | - confirmar a configuração<br>visualizada e passar para a<br>próxima                                                                                                   |

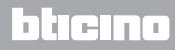

Manual de uso

#### **Controlo cargas**

O Energy Display pode funcionar em três diferentes modos:

1. como indicador dos consumos energéticos provenientes de medidores de impulsos.

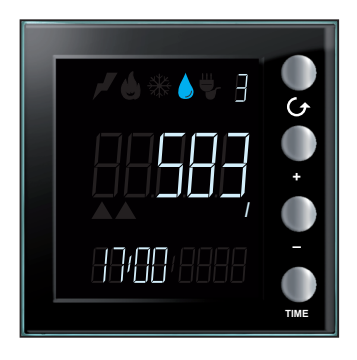

- 2. como indicador dos consumos eléctricos.
- 3. como indicador do estado dos actuadores das linhas de controlo das cargas (consideradas individualmente) e dos respectivos consumos.

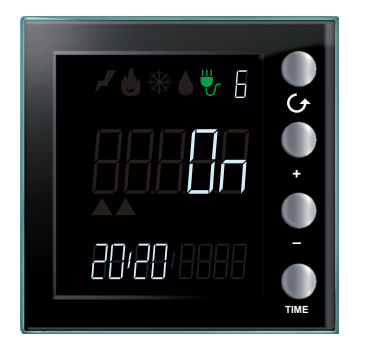

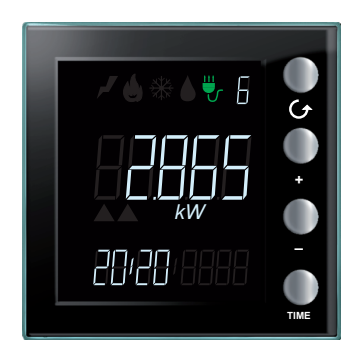

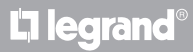

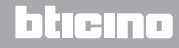

#### Características do ecrã

Para maior clareza, os dados apresentados no ecrã podem ser divididos em diferentes áreas, conforme mostrado abaixo.

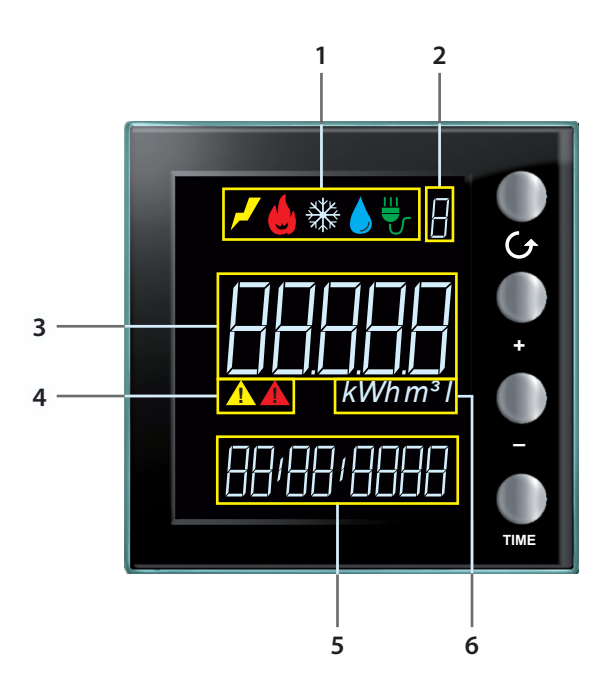

- 1. Área de exibição dos valores medidos (veja o relativo parágrafo)
- 2. Área de exibição das linhas exibidas (de 1 a 9) (veja o relativo parágrafo)
- 3. Área de exibição das informações sobre os consumos e estado do actuador para o controlo das cargas (veja o relativo parágrafo)
- 4. Área de exibição do estado do controlo das cargas (veja o relativo parágrafo)
- 5. Área de exibição de data e hora (veja o relativo parágrafo)
- 6. Área de exibição da unidade de medida (veja o relativo parágrafo)

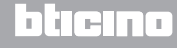

Manual de uso

#### Área de exibição dos valores medidos

O Energy Display reconhece cinco diferentes tipos de unidades a exibe os respectivos ícones. O consumo escolhido é assinalado pelo acendimento do respectivo ícone.

No desenho é mostrado um exemplo de visualização do consumo de energia eléctrica.

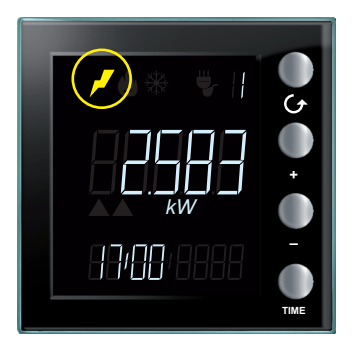

#### Área de exibição das linhas exibidas

O dispositivo é capaz de gerir um máximo de 9 linhas. O número exibido no ecrã indica a linha cujo consumo está a ser monitorado.

No desenho é mostrado um ecrã em que é exibida a Linha 2 associada ao consumo de gás.

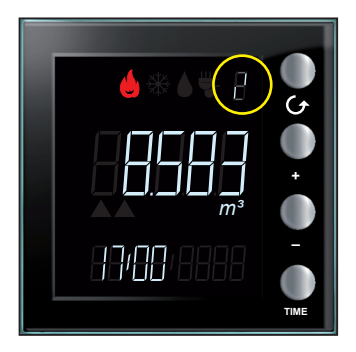

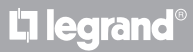

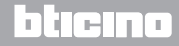

#### Área de exibição dos consumos detectados e estado do actuador

Nesta área do ecrã são mostrados o consumo e o estado do dispositivo em função de sua configuração prévia. Para maior clareza, abaixo são apresentados exemplos de todas as modalidades possíveis.

**Modo de exibição dos dados energéticos**: é mostrado o valor do consumo com a sua respectiva unidade de medida. O ícone do valor e o número da linha em monitoramento acendem-se. Em conjunto com o consumo instantâneo é também exibida a hora corrente; no que respeita ao consumo total é visualizado o intervalo temporal de referência (dia, mês ou ano).

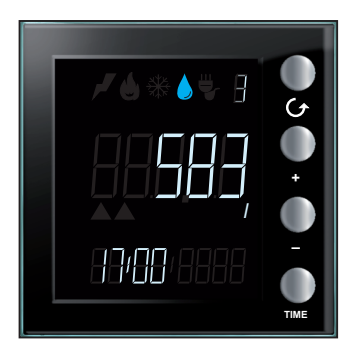

**Estado do actuador no modo de controlo das cargas**: são evidenciados o estado do actuador (ON ou OFF), o ícone do sistema de controlo das cargas, o número da linha e a hora corrente.

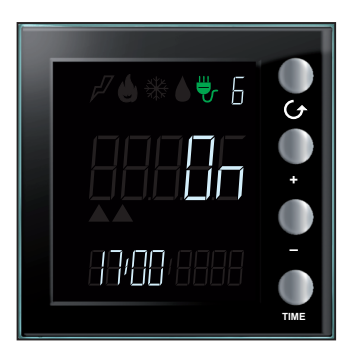

L'I legrand

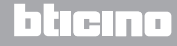

Manual de uso

**Exibição dos consumos no modo de controlo das cargas**: são mostrados o consumo, a unidade de medida, o ícone do sistema de controlo das cargas, o número da linha e a hora corrente no modo de consumo instantâneo ou o intervalo temporal de referência (dia, mês ou ano) no modo de consumo total.

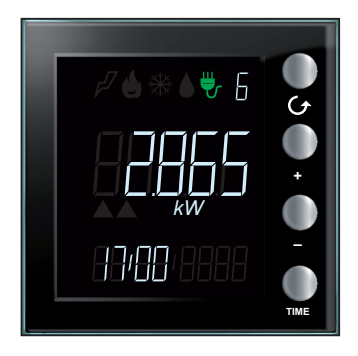

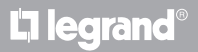

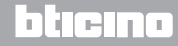

#### Área de exibição do estado do controlo das cargas

Esta área é utilizada para indicar o estado das cargas monitoradas (quando o Energy Display está conectado a um sistema de controlo das cargas). Há três estados possíveis:

Estado habilitado: todas as cargas associadas ao dispositivo estão habilitadas e não são exibidos outros ícones.

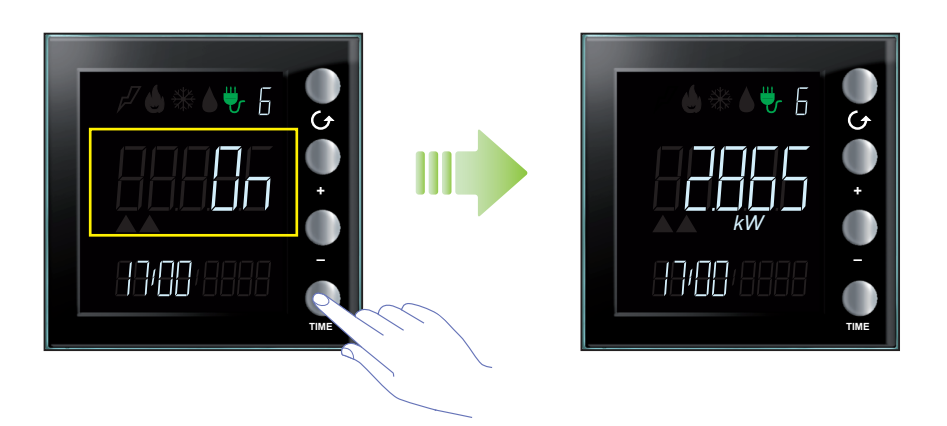

**Estado desabilitado**: Após a desabilitação de uma carga, no ecrã é automaticamente exibida a linha referente à mesma juntamente com o símbolo de atenção de cor vermelha; pressionar a tecla  $\bigcirc$  a fim de visualizar as outras linhas presentes (o símbolo de atenção permanecerá sempre visível).

Visualização da linha desactivada; o estado do actuador será OFF.

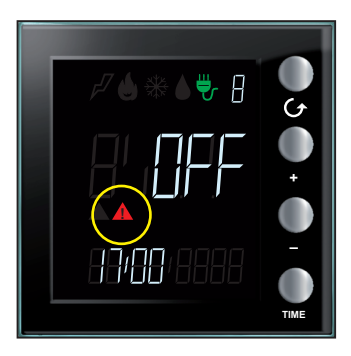

L7 legrand

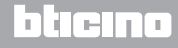

Manual de uso

O símbolo vermelho de atenção permanece no ecrã, independentemente da linha visualizada, para assinalar que pelo menos um das cargas associadas ao Energy Display foi desactivada.

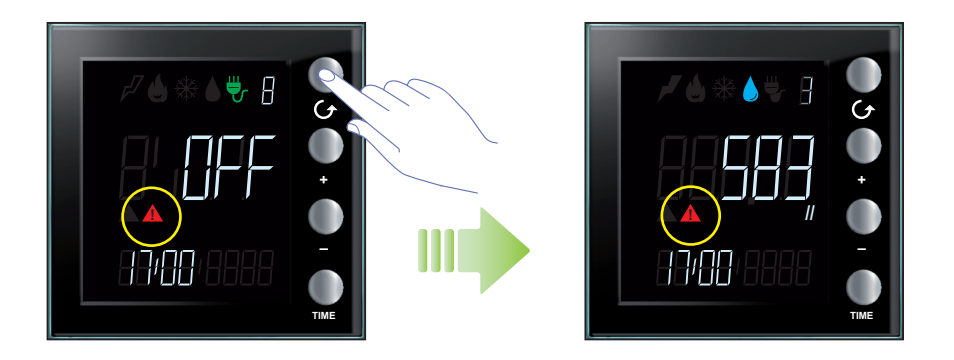

**Estado de carga forçada**: o ícone amarelo de atenção é exibido no ecrã para indicar que a carga em questão foi manualmente forçada para o estado de habilitada.

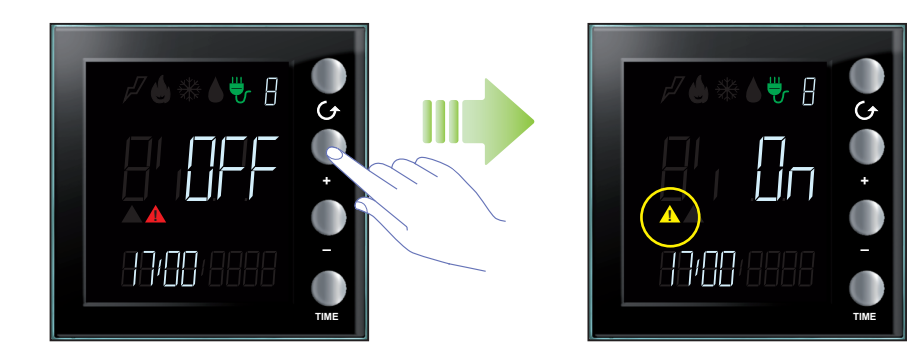

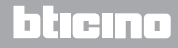

### MyHOME

# Energy Display

Manual de uso

Estado de cargas desabilitadas e forçadas: se uma ou mais cargas associadas ao Energy Display foram desabilitadas e algumas delas (mas não todas) foram forçadas, são exibidos ambos os ícones de atenção. O ícone de atenção vermelho é mostrado independentemente da linha visualizada, enquanto o ícone de atenção amarelo acende-se apenas em caso de visualização da linha correspondente à carga submetida a forçamento.

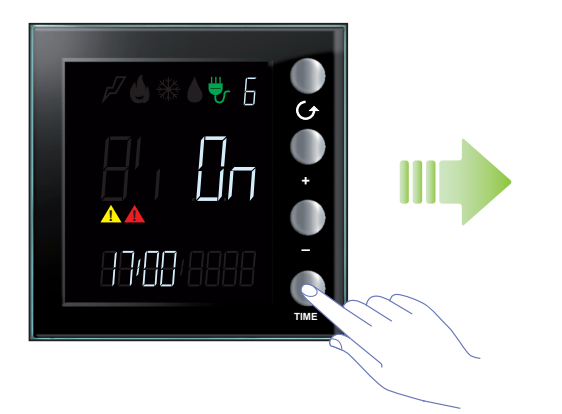

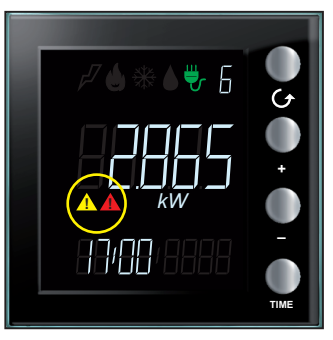

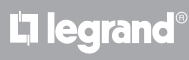

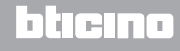

Manual de uso

#### Área de exibição de data e hora

Nesta área do ecrã é possível visualizar a data ou a hora corrente.

A hora é exibida quando o Energy Display mostra o consumo instantâneo.

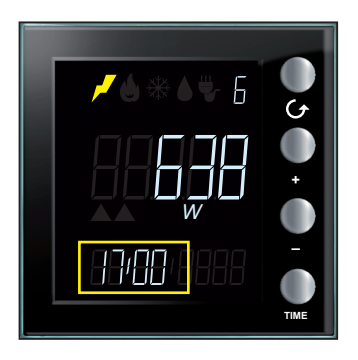

A data é exibida quando o dispositivo é configurado no modo de consumo total.

Relativamente ao consumo diário, é exibida a data composta por dia, mês e ano; relativamente ao consumo mensal composta por mês e ano; enfim, relativamente ao consumo anual, composta apenas pelo ano de referência.

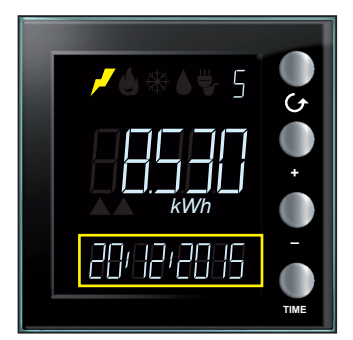

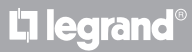

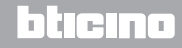

Manual de uso

#### Área de exibição da unidade de medida

Nesta área é exibida a unidade de medida do consumo sob observação. Estão disponíveis as seguintes unidades de medida.

Watt (W): é utilizado para medir o consumo eléctrico instantâneo (potência fornecida). Se o valor for superior a 999 W, a unidade de medida será expressa automaticamente em kilowatts

(1399 W = 1,399 kW).

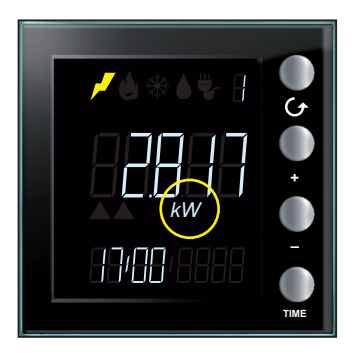

Wattora (Wh): é utilizado para indicar o consumo de energia eléctrica no período seleccionado. Se o valor for superior a 999 Wh, a unidade de medida será expressa automaticamente em kilowatts/hora (1250 Wh = 1.250 kWh).

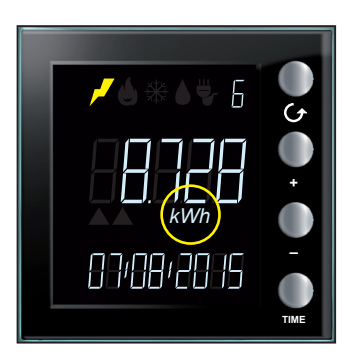

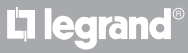

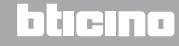

Manual de uso

Litro (I): é utilizado para indicar o consumo (a vazão horária) de água.

Se o valor for superior a 999 l, a unidade de medida será expressa automaticamente em metros cúbicos (1399 l = 1,399 m<sup>3</sup>).

**Nota**: a exibição representada é a de base, mas podem ter sido previstas alterações em fase de programação (neste caso entrar em contacto com o seu técnico de confiança para maiores informações).

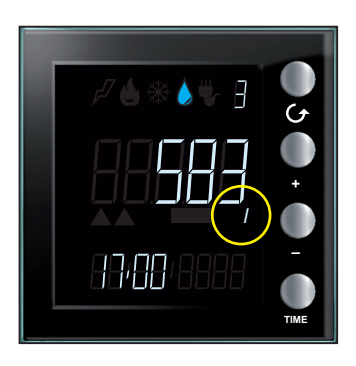

**Metro cúbico (m<sup>3</sup>)**: é utilizado para o consumo (vazão horária) de gás; é expresso em m<sup>3</sup> mesmo em caso de valores inferiores à unidade (0.835 m<sup>3</sup> = 835 l).

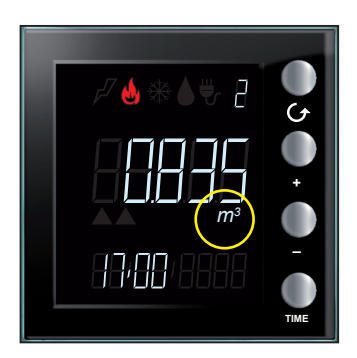

L7 legrand

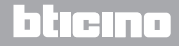

#### Exibição dos dados

No modo de exibição dos dados energéticos, o Energy Display recebe os dados de consumo a partir de dispositivos de medição apropriados (por exemplo, medidores eléctricos ou contadores de impulsos) e os apresenta nas formas ilustradas abaixo.

#### **Consumos eléctricos**

O consumo eléctrico efectua a medição dos dados provenientes do uso de energia eléctrica, linha de tomadas, sistema e arrefecimento e/ou aquecimento eléctrico. Os dados são expressos em watts (W) no modo de consumo instantâneo ou em watts/hora (Wh) no modo de consumo total.

O consumo (vazão horária) efectua a medição dos dados provenientes do uso de gás e água. Os dados são expressos em litros (I) ou em metros cúbicos (m<sup>3</sup>).

Exemplo: visualização do consumo eléctrico

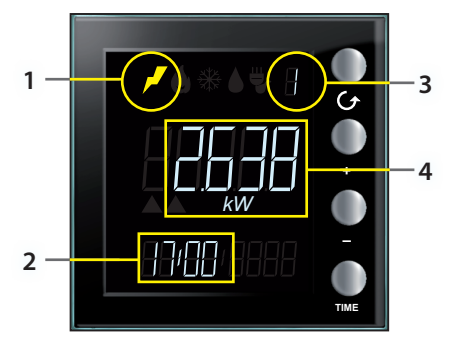

Exemplo: visualização do consumo de água (volume)

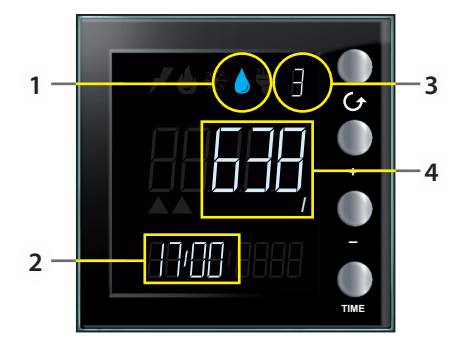

O ecrã em estado de espera (stand-by) apresenta as seguintes informações:

- 1. ícone correspondente ao tipo de consumo medido;
- 2. hora corrente;
- 3. número da linha monitorada;
- 4. valor de consumo instantâneo, respectiva unidade de medida ou estado do actuador (para o controlo das cargas).

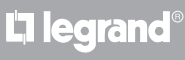

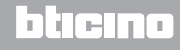

Manual de uso

É possível visualizar os dados relativos a todas as linhas configuradas pressionando a tecla  ${\cal O}$ ; a cada pressionamento desta última o dispositivo para a próxima linha configurada.

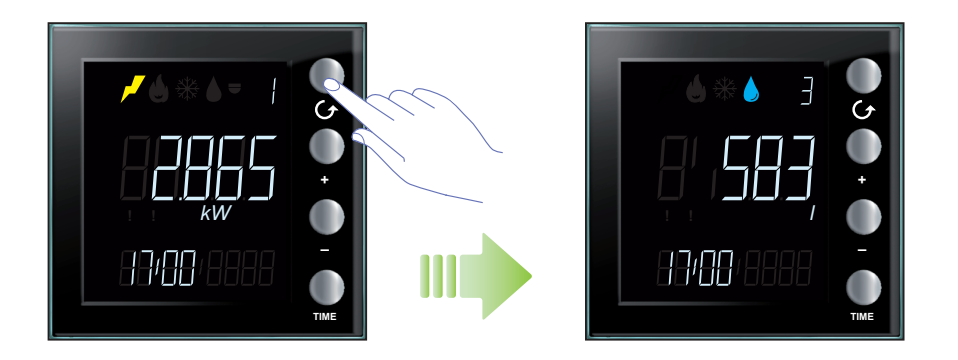

Na ausência de consumos relativos à linha seleccionada, o ecrã do dispositivo apresenta-se da seguinte forma:

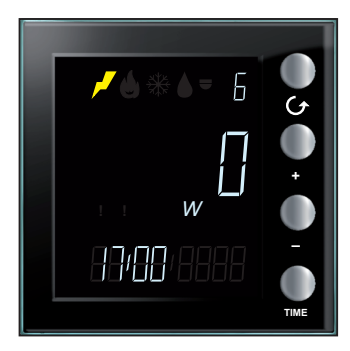

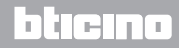

### **My**HOME

Após seleccionar uma linha, é possível visualizar os dados de consumo total pressionando a tecla "TIME". A cada pressionamento da tecla, o dispositivo passa ciclicamente do consumo instantâneo para o diário, mensal e anual.

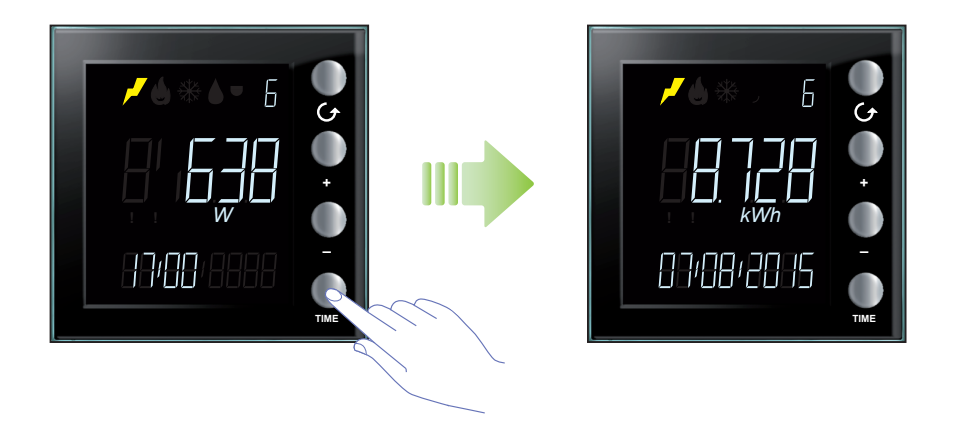

No modo de consumo total, no ecrã do dispositivo são apresentadas as seguintes informações:

- ícone correspondente ao valor medido;
- número da linha monitorada;
- consumo total diário, mensal e anual;
- data de referência: dia, mês e ano ou mês e ano ou ainda somente ano.

Durante a exibição dos consumos totais é possível seleccionar o dia, mês o ano dos quais se deseja obter informações pressionando as teclas "+" e "-".

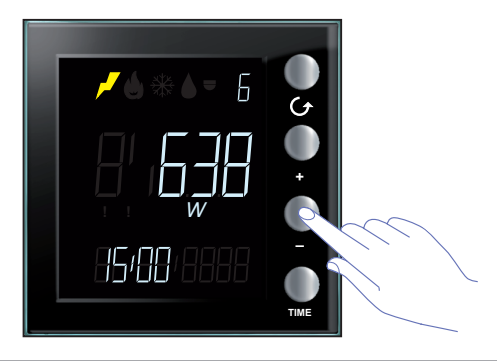

<u>L'1 legrand</u>

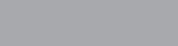

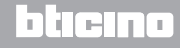

Manual de uso

Durante o modo de consumo diário, o Energy Display exibe os dados de consumo de todos os dias do mês corrente e do mês anterior. Por exemplo, se a data corrente for o dia 20/09/2015, será possível visualizar os dados de consumo diário a partir do dia 01/08/2015 até o dia 20/09/2015.

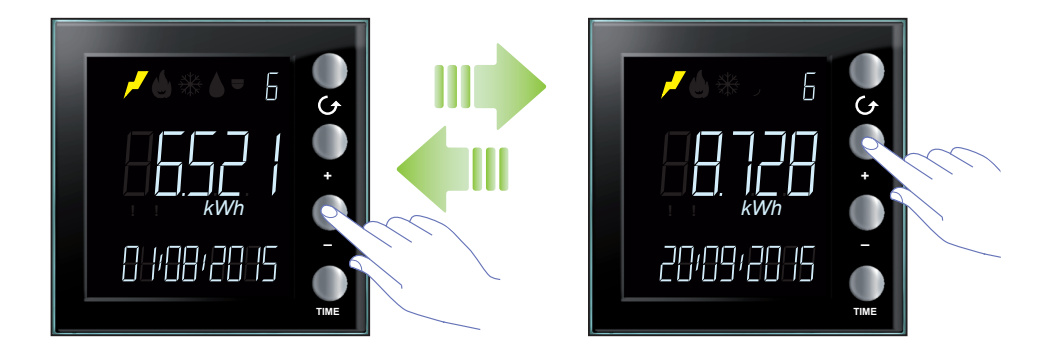

No modo de consumo mensal, o Energy Display visualiza os dados de consumo do mês corrente e dos 13 meses anteriores. Por exemplo, se a data corrente for o dia 20/09/2015, será possível visualizar os dados de consumo mensal a partir de 08/2014 até 09/2015.

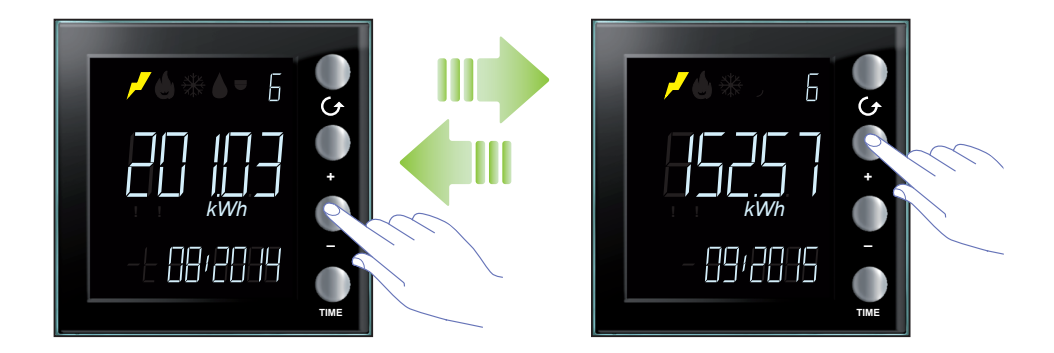

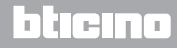

### **My**HOME

Manual de uso

No modo de consumo anual, o Energy Display visualiza os dados de consumo relativos ao ano corrente e aos 2 anos anteriores. Por exemplo, se a data corrente for o dia 20/09/2015, será possível visualizar os dados de consumo a partir de 2013 até 2015.

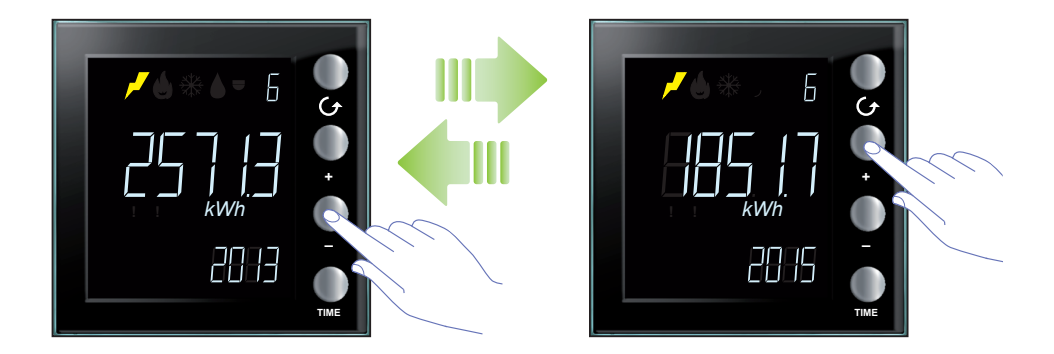

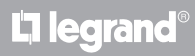

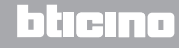

Manual de uso

#### Consumo do controlo das cargas

No modo de controlo das cargas, o dispositivo exibe o estado dos actuadores e os respectivos dados de consumo. Os valores de consumo são expressos em watts (W) no modo de consumo instantâneo ou em watts/hora (Wh) no modo de consumo total.

O ecrã em estado de espera (stand-by) apresenta as seguintes informações:

- ícone do sistema de controlo das cargas;
- número da linha monitorada;
- estado do actuador;
- hora corrente.

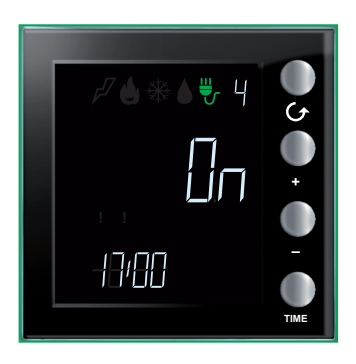

É possível visualizar os dados relativos a todos os actuadores pressionando a tecla  ${\cal O}.$ 

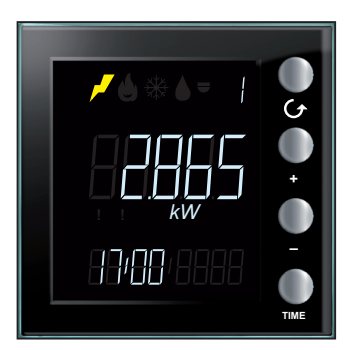

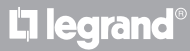

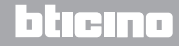

### **My**HOME

### **Energy Display**

Manual de uso

Na presença de um **actuador de base**, o Energy Display visualiza apenas o estado do mesmo (**ON** ou **OFF**); a tecla "TIME" não produz qualquer efeito. Após um breve pressionamento das teclas "+" e "-" é possível forçar o estado do actuador (**veja o relativo parágrafo**).

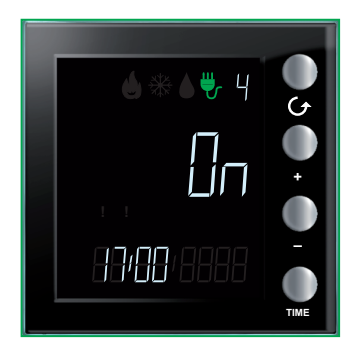

Na presença de um **actuador avançado**, após seleccionar a linha é possível visualizar os respectivos dados de consumo pressionando a tecla "TIME".

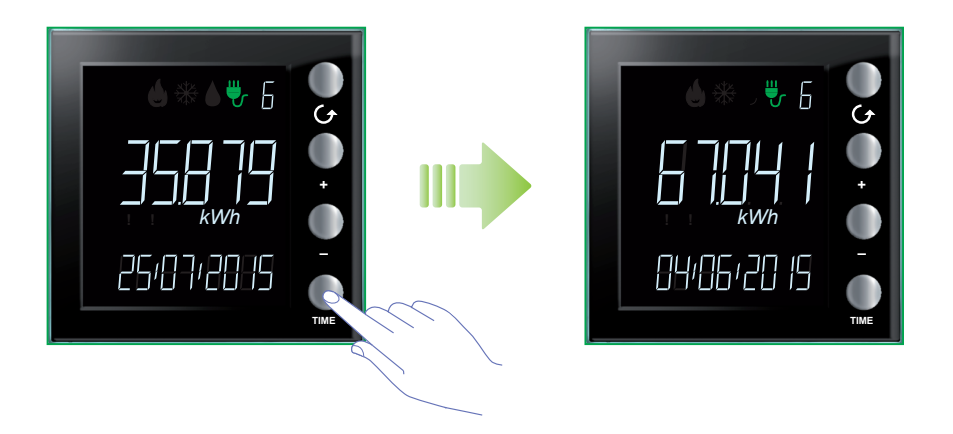

Após o segundo e terceiro pressionamento da tecla "TIME" são apresentados os consumos dos dois contadores, com a indicação da data em que os mesmos foram zerados.

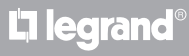

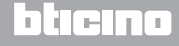

#### Manual de uso

No modo de consumo instantâneo, no ecrã do dispositivo são apresentadas as seguintes informações:

- ícone do sistema de controlo das cargas;
- número da linha monitorada;
- o valor do consumo instantâneo com a respectiva unidade de medida;
- hora corrente.

Na ausência de consumos de corrente relativos à linha seleccionada, o ecrã do dispositivo apresenta-se da seguinte forma:

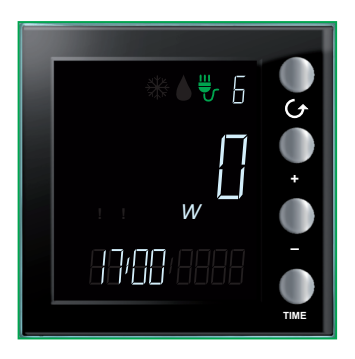

No modo de consumo total, no ecrã do dispositivo são apresentadas as seguintes informações:

- ícone do sistema de controlo das cargas;
- número da linha monitorada;
- o valor do consumo instantâneo com a respectiva unidade de medida;
- data de referência: dia/mês/ano.

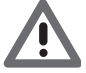

Neste caso, o Energy Display indica o consumo total dos dois contadores a partir da data em que os mesmos foram zerados. A fim de zerar o consumo total de um actuador avançado pressionar contemporaneamente por mais de 7 segundos as teclas "+ e -".

**Nota**: para forçar o estado de um actuador avançado pressionar a tecla "+"; para anular o forçamento pressionar a tecla "-".

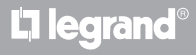

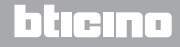

**My**HOME

Manual de uso

#### **Controlo das cargas**

#### Estado do controlo das cargas

Se uma das linhas do Energy Display estiver associada a um dispositivo de controlo das cargas, o ecrã irá exibir informações sobre o estado das cargas geridas através de 2 ícones de atenção e a emissão de avisos sonoros (se habilitados; veja o relativo parágrafo).

Na condição de estado normal, todas as cargas associadas ao Energy Display são habilitadas e os ícones de atenção desligados.

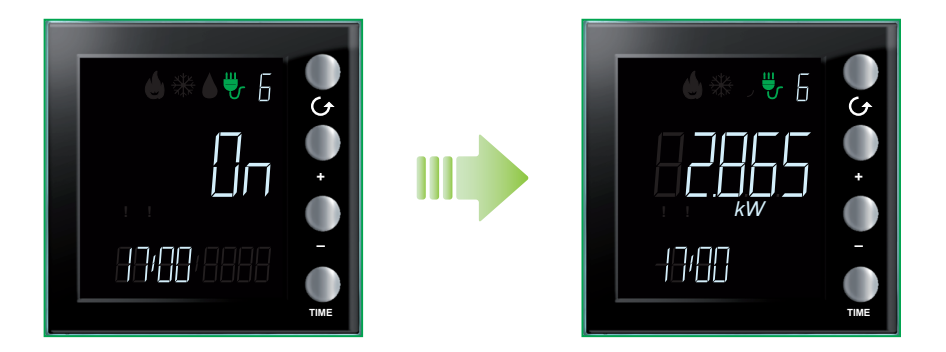

### L<sup>1</sup> legrand<sup>®</sup>

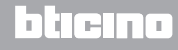

#### Carga ou cargas desabilitadas

Se uma carga for desactivada a partir da central de controlo das cargas, será exibido um símbolo de atenção vermelho no ecrã independentemente se a desactivação refere-se ou não à linha monitorada.

No desenho é mostrado um exemplo em que pelo menos uma carga foi desactivada; no entanto, uma vez que a carga associada à Linha 6 encontra-se habilitada, desta última é exibido o consumo actual ou total.

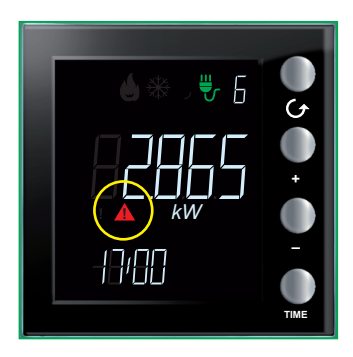

Em caso de visualização de uma linha cuja carga foi desactivada, no ecrã é exibido o estado OFF.

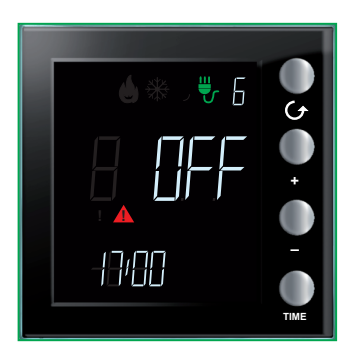

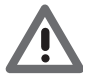

Após a desactivação de uma carga o ecrã exibe a página relativa à linha envolvida em conjunto com a indicação do estado OFF, com o símbolo de atenção vermelho e com o aviso sonoro (se habilitado). Em caso de desactivação de uma carga adicional, o Energy Display mostrará a respectiva linha.

O símbolo (vermelho) de atenção é desligado se não houver cargas desactivadas.

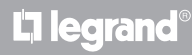

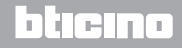

#### Carga ou cargas forçadas

A tecla + permite forçar uma carga associada à central de controlo das cargas; tal procedimento pode ser também utilizado em caso de forçamento preventivo: é possível forçar uma carga para o estado habilitado mesmo sem a desabilitação prévia a partir da central. Em caso de forçamento de uma carga será exibido o símbolo de atenção amarelo somente

durante a visualização da linha em questão.

No desenho é mostrado um exemplo em que a carga da Linha 6 foi forçada.

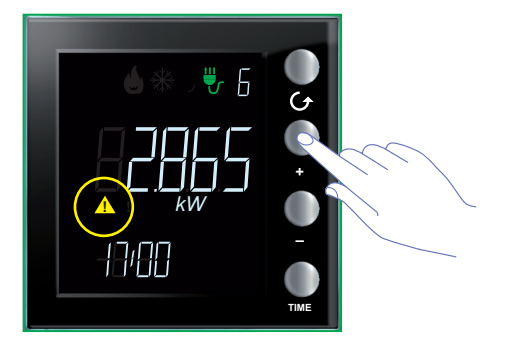

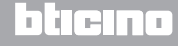

Manual de uso

O procedimento para efectuar o forçamento de uma carga é ilustrado abaixo. No exemplo mostrado as cargas das Linha 4 e Linha 6 foram desabilitados a partir da central.

Pressionar a tecla 🗘 a fim de seleccionar a linha associada à carga a forçar (por exemplo a Linha 6). O ecrã exibirá o ícone vermelho de atenção e o estado OFF.

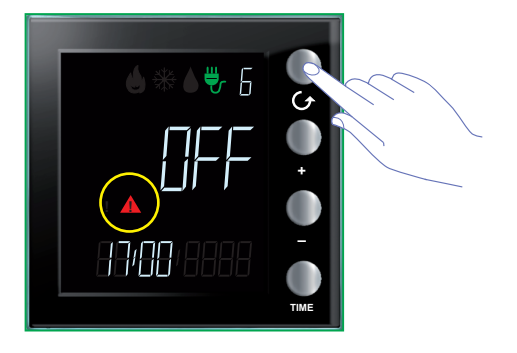

Pressionar a tecla "+" a fim de forçar a carga.

O ecrã exibirá o ícone amarelo de atenção e o estado ON.

A presença de uma carga adicional no estado OFF (Linha 4) faz com que o ícone vermelho de atenção permaneça aceso.

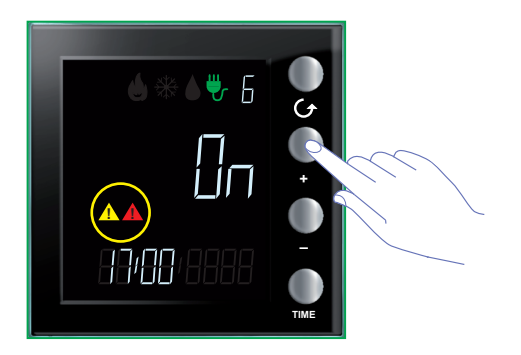

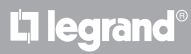

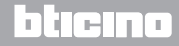

### **My**HOME

### **Energy Display**

Manual de uso

Pressionar a tecla  ${{}^{igodold r}}$  a fim de seleccionar a Linha 4.

O ecrã exibirá o ícone vermelho de atenção e o estado OFF.

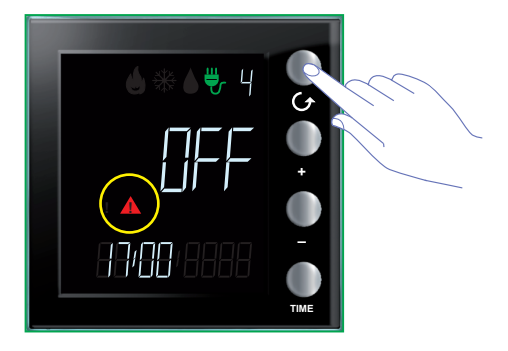

Pressionar a tecla "+" a fim de forçar a carga.

O ecrã exibirá o ícone amarelo de atenção e o estado ON.

O ícone vermelho de atenção é desligado uma vez que não há outras cargas desactivadas.

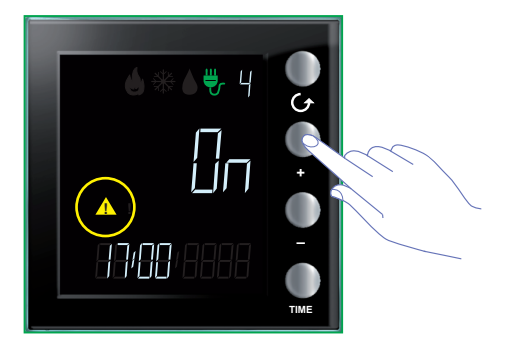

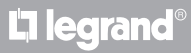

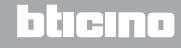

Manual de uso

#### Configurações

Pressionar a tecla TIME por mais de 7 segundos para entrar no procedimento de programação. O procedimento envolve a definição dos seguintes parâmetros: nível de luminosidade do ecrã, aviso sonoro, limiar de alarme, hora e data.

As configurações serão salvas apenas após a definição de todos os parâmetros (nível de luminosidade do ecrã, aviso sonoro, limiar de alarme, hora e data).

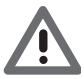

Está previsto um tempo limite de 5 segundos para o completamento do procedimento de programação, ao término dos quais não serão memorizadas novas configurações.

#### Regulação da iluminação do ecrã

Pressionar a tecla TIME por mais de 7 segundos para iniciar o procedimento de programação.

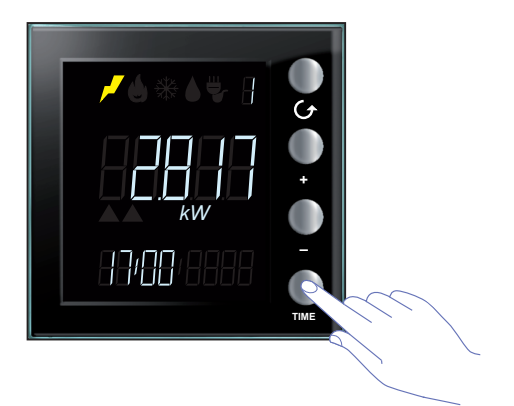

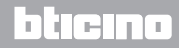

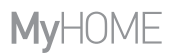

Manual de uso

Utilizar as teclas "+" e "-" a fim de ajustar o nível de luminosidade.

Definir um valor entre 1 e 10 ou o modo OFF. O ecrã exibe o valor configurado regulando a luminosidade.

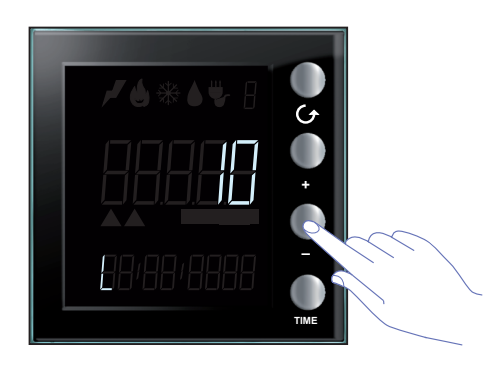

Pressionar uma ou mais vezes a tecla TIME para ir para as próximas configurações ou encerrar o procedimento e salvar as alterações realizadas.

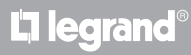

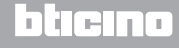

Manual de uso

#### Ajuste do aviso sonoro

Pressionar a tecla TIME por mais de 7 segundos para iniciar o procedimento de programação. Pressionar a tecla TIME para ir para as próximas fases de configuração (luminosidade do ecrã e aviso sonoro).

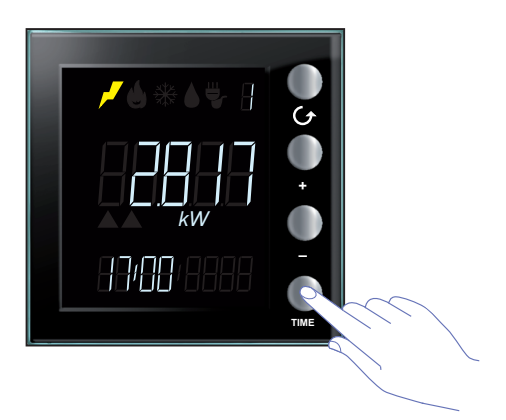

Utilizar as teclas "+" e "-" a fim de desabilitar ou desabilitar o aviso sonoro.

No ecrã é exibido o símbolo "b" e o estado ON ou OFF.

Pressionar uma ou mais vezes a tecla TIME para ir para as próximas configurações ou encerrar o procedimento e salvar as alterações realizadas.

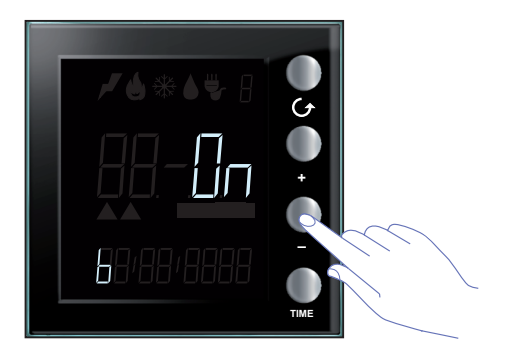

Nota: esta configuração está disponível apenas em caso de gestão da instalação de controlo das cargas ou do limiar de alarme.

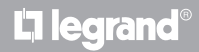

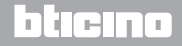

Manual de uso

#### Definição do limiar de consumo

O procedimento descrito a seguir permite-lhe controlar mais detalhadamente os consumos instantâneos através da definição de um limiar relativo ao consumo de uma linha eléctrica individual; no caso em que o valor configurado seja excedido, o usuário será advertido acusticamente (um aviso sonoro de diferente tipo assinalará o retorno do consumo para dentro dos parâmetros esperados).

Pressionar a tecla TIME por mais de 7 segundos para iniciar o procedimento de programação. Pressionar a tecla TIME para ir para a configuração do limiar de consumo.

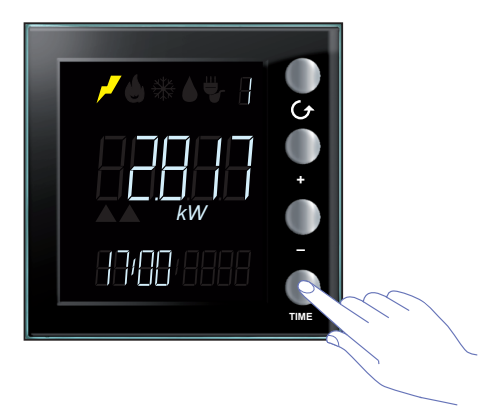

Utilizar as teclas "+" e "-" a fim de ajustar o valor do limiar de consumo eléctrico geral (de 1 a 65535 ou OFF).

Valores superiores ao limiar provocarão a emissão de cinco avisos sonoros breves (se a campainha estiver habilitada), enquanto o retorno dos consumos para dentro dos limites estabelecidos será caracterizado pela emissão de um aviso sonoro prolongado.

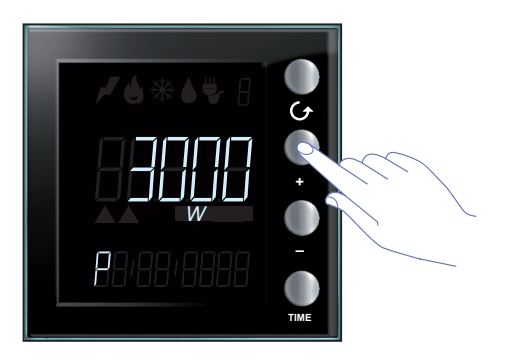

L'I legrand

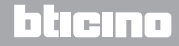

Manual de uso

#### Configuração de data e hora

Pressionar a tecla TIME por mais de 7 segundos para iniciar o procedimento de programação.

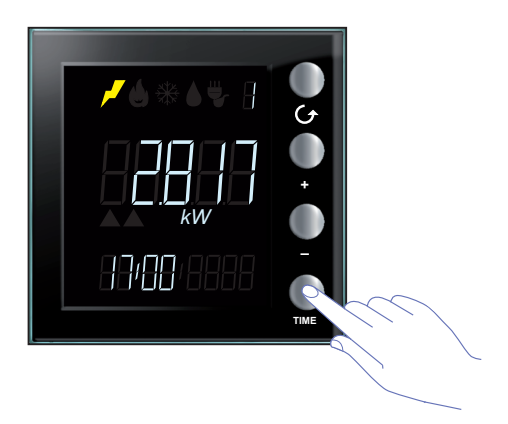

Utilizar as teclas "+" e "-" a fim de ajustar a hora.

Pressionar a tecla TIME para ir para a configuração dos minutos, dia, mês e ano.

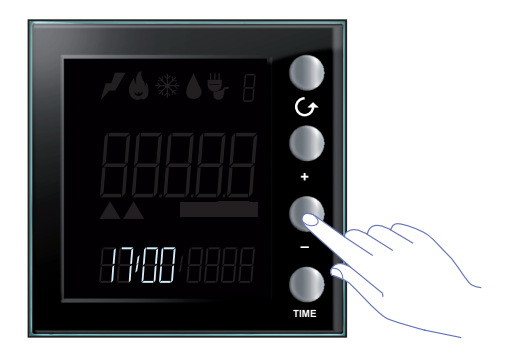

Pressionar uma ou mais vezes a tecla TIME para ir para a próxima configuração ou encerrar o procedimento e salvar as alterações realizadas.

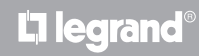

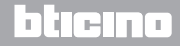

# Zeramento dos contadores dos valores medidos através de um actuador avançado

Este procedimento permite-lhe zerar o valor dos consumos totais da linha seleccionada; a medição é restaurada imediatamente após o zeramento. Isto permite obter uma medição referida a um intervalo de tempo determinado.

Esta função é disponibilizada apenas se a medição dos consumos for realizada por um actuador avançado (entrar em contacto com o seu técnico de confiança para maiores informações).

Pressionar contemporaneamente as teclas "+" e "-" por mais de 7 segundos para zerar os contadores.

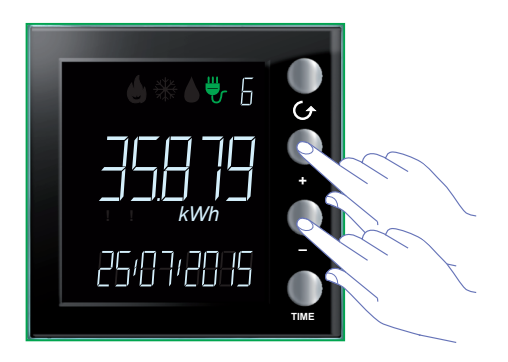

Após a reinicialização do dispositivo a medição é retomada a partir do momento actual.

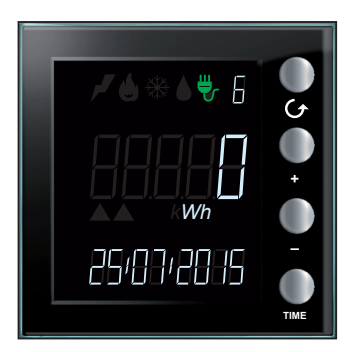

L'I legrand

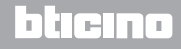

Manual de uso

#### Manutenção

#### Na ocorrência de um erro

A exibição no ecrã do símbolo "Er" seguido por um número assinala uma condição de erro. Entrar em contacto com o seu técnico de confiança.

É mostrado abaixo um exemplo de erro.

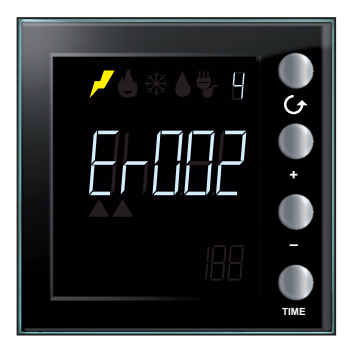

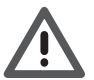

A garantia não se aplica em caso de negligência, uso impróprio, e adulteração por parte de pessoal não autorizado.

### **L**legrand<sup>®</sup>

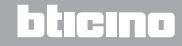

Manual de uso

# L7 legrand®

### bticino

Legrand SNC 128, av. du Maréchal-de-Lattre-de-Tassigny 87045 Limoges Cedex - France www.legrand.com BTicino SpA Viale Borri, 231 21100 Varese - Italy www.bticino.com